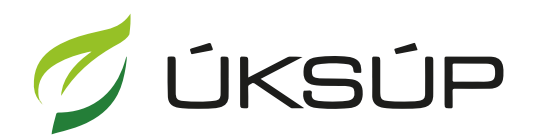

ÚSTREDNÝ KONTROLNÝ A SKÚŠOBNÝ ÚSTAV POĽNOHOSPODÁRSKY V BRATISLAVE

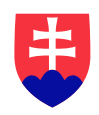

# Manuál pre ohlasovanie EÚ produktov na hnojenie do obehu (CE)

Kontakt na technickú podporu ÚKSÚP:

podporacur@uksup.sk

+421 2 5988 0215 +421 2 5988 0372 +421 2 3278 6347 otvorenie stránky s elektronickými službami ÚKSÚP : <u>https://cur.uksup.sk/public/service-list</u>
 V prípade, že je užívateľ už prihlásený v systéme CÚR, na hlavnej stránke ( nastaví sa na ňu tlačidlom v ľavom hornom rohu ) má pripravený odkaz na elektronické služby ÚKSÚP

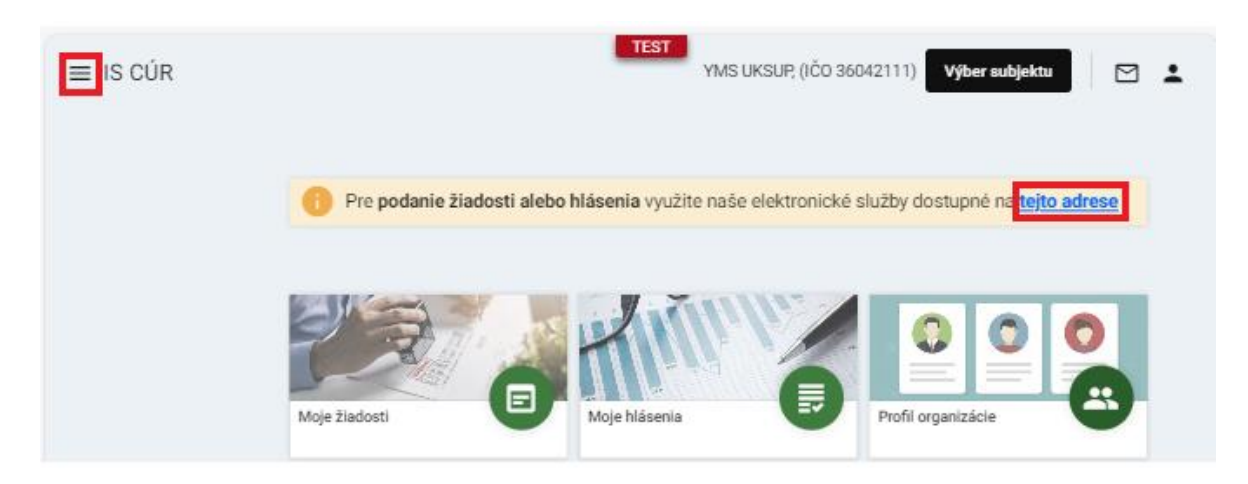

2. výber "Ohlasovanie hnojív s označením ES alebo CE" v záložke "Hlásenia"

| <b>Elektronické služby</b><br>Na stránke Elektronické služby sa nachádzajú elektronické formuláre, ktoré sa využívajú pri<br>podávaní úkonov a hlásení voči Ústrednému kontrolnému a skúšobnému ústavu<br>poľnohospodárskemu. |
|----------------------------------------------------------------------------------------------------|
| Na stránke Elektronické služby sa nachádzajú elektronické formuláre, ktoré sa využívajú pri<br>podávaní úkonov a hlásení voči Ústrednému kontrolnému a skúšobnému ústavu<br>poľnohospodárskemu.                               |
|                                                                                                    |
| Kontakt na technickú podporu ÚKSÚP: <u>podporacur@uksup.sk</u>                                                                                                    |
| +421 2 5988 0215, +421 2 5988 0372, +421 2 3278 6347                                                                                                    |
|                                                                                                    |
| Žiadosti         Hlásenia a oznámenia         Datasety                                                                                                    |
| Register vinohradov                                                                                                    |
| Register vinárov                                                                                                    |
| Register obchodníkov s vinárskymi produktmi                                                                                                    |
| Register ekologickej poľnohospodárskej výroby                                                                                                    |
| <u>Hlásenia spotreby hnojív a spotreby a predaja prípravkov na ochranu rastlín</u>                                                                                                    |
| Hlásenie o celkovom množstve sekundárnych zdrojov živín a kompostov uvedených do obehu                                                                                                    |
| <u>Hlásenia o výskyte škodcov a spracovanie signalizačnej správy</u>                                                                                                    |
| Ohlasovanie hnojív s označením ES alebo CE                                                                                                    |
|                                                                                                    |

Prevádzkovateľom služby je Ústredný kontrolný a skúšobný ústav poľnohospodársky v Bratislave

ÚSTREDNÝ KONTROLNÝ A SKÚŠOBNÝ ÚSTAV POĽNOHOSPODÁRSKY V BRATISLAVE 3. voľba služby "Ohlasovanie EÚ produktov na hnojenie do obehu (CE)" a "Prejsť na službu"

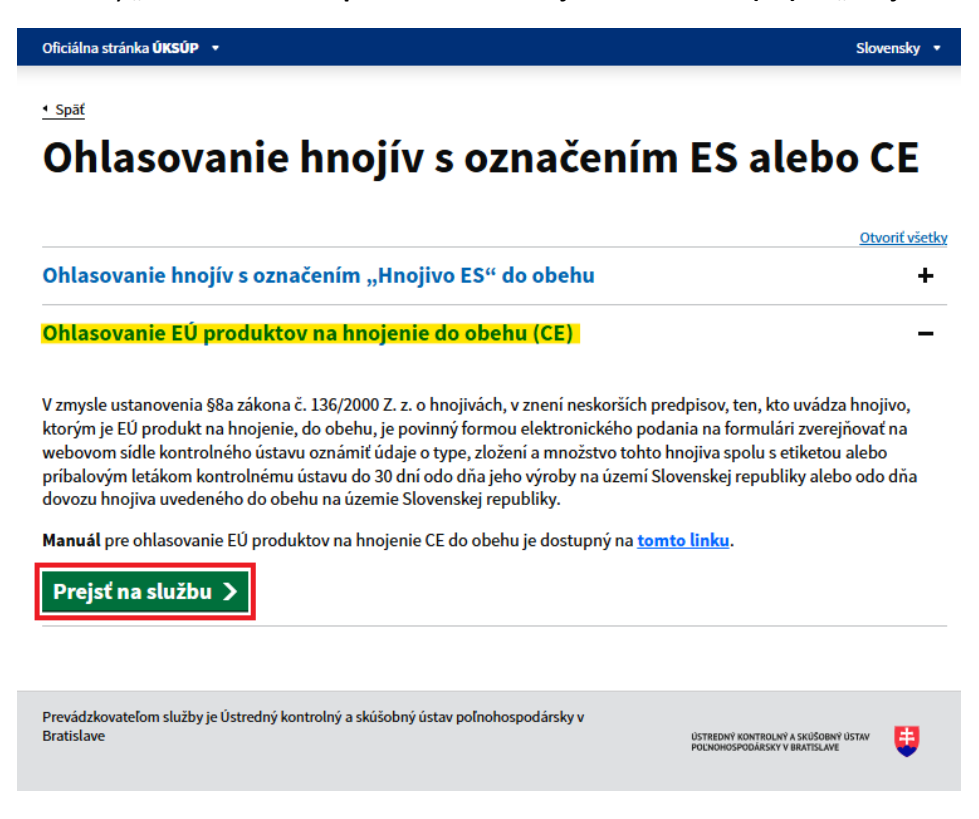

4. vyplnenie prihlasovacích údajov a následné prihlásenie cez tlačidlo "**Prihlásiť sa**" ( ako **Prihlasovacie meno** uviesť registrovaný email )

| Oficiálna stránka ÚKSÚP 🔸                                                                                                 | Slovenčina 💌                                                                                 |
|----------------------------------------------------------------------------------------------------|----------------------------------------------------------------------------------------------|
| Prihlásenie                                                                                                    |                                                                                              |
| Prihlasovacie meno*                                                                                                    |                                                                                              |
| Heslo*                                                                                                    | Centrálny údajový<br>repozitár                                                               |
| Zabudli ste heslo?                                                                                                    |                                                                                              |
| Prihlásiť sa                                                                                                    |                                                                                              |
| Registrácia                                                                                                    | Ústredný kontrolný a skúšobný ústav<br>poľnohospodársky v Bratislave                         |
|                                                                                                    | Yyms                                                                                         |
| Podporované prehliadače: Chrome, Microsoft Edge, Firefox, S<br>Prevádzkovateľom služby je Ústredný kontrolný a skúšobný ú | safari 9+.<br>istav poľnohospodársky v Bratislave <b>ÚSTREDNÝ KONTROLNÝ A SKÚŠOBNÝ ÚSTAV</b> |

| 5. | zobrazí sa zoznam | hnojív, | ktorých ste | držiteľom/ohlasovateľom |  |
|----|-------------------|---------|-------------|-------------------------|--|
|----|-------------------|---------|-------------|-------------------------|--|

| Ohlasovanie EÚ produktov na    | hnojenie do obel | hu (CE)  |                     |                                 | Prida             | ť hnojivo 🗦 🛨 | ··· 🗹 🛓           |
|--------------------------------|------------------|----------|---------------------|---------------------------------|-------------------|---------------|-------------------|
| Nápoveda k ohlasovaniu ES/CE   | hnojív           |          |                     |                                 |                   |               | ~                 |
| Rýchle vyhľadávanie            |                  |          |                     |                                 |                   |               |                   |
| Názov hnojiva                  | Typ<br>hnojiva   | Držite 😇 | Registračı<br>číslo | Celkové<br>ohlásené<br>množstvo | Merná<br>jednotka | Skupenstv     | Prvé<br>ohlásenie |
| DUCANIT                        | PFC 1(C)(        | AGRO CS  | EU0050              | 503 800                         | kg                | Tuhé          | 13.7.2023         |
| Dusičnan horečnatý ADOB        | PFC 1(C)(        | AGRO CS  | EU0359              | 24 000                          | kg                | Tuhé          | 4.12.2023         |
| Kvapalné hnojivo na kyslomiln  | PFC 1(C)(        | AGRO CS  | EU0297              | 7 488                           | L                 | Kvapalné      | 23.10.2023        |
| Kvapalné hnojivo na levandule  | PFC 1(C)(        | AGRO CS  | EU0296              | 20 160                          | L                 | Kvapalné      | 23.10.2023        |
| MIKROCHELAT Zn-15              | PFC 1(C)(        | AGRO CS  | EU0017              | 1 250                           | kg                | Tuhé          | 7.7.2023          |
| MIKROVIT ZINOK                 | PFC 1(C)(        | AGRO CS  | EU0016              | 920                             | L                 | Kvapalné      | 7.7.2023          |
| MKP                            | PFC 1(C)(        | AGRO CS  | EU0018              | 253 075                         | kg                | Tuhé          | 7.7.2023          |
| NOVA MAP                       | PFC 1(C)(        | AGRO CS  | EU0019              | 32 500                          | kg                | Tuhé          | 7.7.2023          |
| Síran horečnatý heptahydrát, A | PFC 1(C)(        | AGRO CS  | EU0360              | 168 000                         | kg                | Tuhé          | 4.12.2023         |
| SoluMOP (Chlorid draselný)     | PFC 1(C)(        | AGRO CS  | EU0256              | 72 000                          | kg                | Tuhé          | 28.9.2023         |
| Speedfol High K NPK 13-5-35    | PFC 1(C)(        | AGRO CS  | EU0358              | 7 200                           | kg                | Tuhé          | 4.12.2023         |
| Tyčinkové hnojivo UNIVERZÁL    | PFC 1(C)(        | AGRO CS  | EU0208              | 1 026                           | kg                | Tuhé          | 6.9.2023          |
|                                |                  |          |                     |                                 | 1 do 49 z 4       | 9 I KK Konger | a1z1 > >I         |

Tip : Pri početnejších zoznamoch je umožnené rýchle vyhľadávanie

6. pre navýšenie množstva ohlasovaného hnojiva sa dvojklikom otvorí formulár zvoleného nahlasovaného hnojiva a následne sa aktivuje tlačidlo "**Upraviť**"

| ≡ Hnojivo                        |                    |          |                | ← TEST                |             |                            |
|----------------------------------|--------------------|----------|----------------|-----------------------|-------------|----------------------------|
| Názov hnojiva<br>TOP Grain       | Navýšenie množstva | a        |                | U                     | praviť ···· |                            |
| Druh<br>Hnojivo CE               | Dovezené z krajiny | Množstvo | Merná jednotka | Dovezené dňa          |             | _                          |
| Registračné číslo<br>EU0173      | Nešpecifikované    | 50       | L              | 15.8.2023             |             | <ul> <li>Filtre</li> </ul> |
| Základné údaje                   |                    |          |                |                       |             | III Stip                   |
| Kvalitatívne ukazovatele         |                    |          |                |                       |             | če                         |
| Rizikové prvky a látky           |                    |          |                |                       |             |                            |
| Parametre hnojiva                |                    |          |                |                       |             |                            |
| Komponentný materiál             |                    |          |                |                       |             |                            |
| Navýšenie množstva ES/CE hnojiva |                    |          |                |                       |             |                            |
| Štatistická klasifikácia         |                    |          |                |                       |             |                            |
| Dokumentácia k hnojivu           |                    |          |                | 1 do 1 z 1 K K Strana | 1 z 1 > >I  |                            |

TIP : V prípade potreby voľby iného hnojiva je možné sa vrátiť na predošlý zoznam hnojív cez šípku vľavo umiestnenú v pravom hornom rohu okna

## 7. nový záznam nahlasovaného hnojiva sa vytvorí cez tlačidlo "Nový"

| ≡ Hnojivo                        |                    |          |                | TEST                | ← 🖸 🛓        |
|----------------------------------|--------------------|----------|----------------|---------------------|--------------|
| Názov hnojiva<br>TOP Grain       | Navýšenie množstva |          |                | Zrušiť Uložiť       | Nový ···     |
| Druh<br>Hnojivo CE               | Dovezené z krajiny | Množstvo | Merná jednotka | Dovezené dňa        |              |
| Registračné číslo<br>EU0173      | Nešpecifikované    | 50       | L              | 15.8.2023           | I- Filtre    |
| Základné údaje                   |                    |          |                |                     | 111<br>2     |
| Kvalitatívne ukazovatele         |                    |          |                |                     | pce          |
| Rizikové prvky a látky           |                    |          |                |                     |              |
| Parametre hnojiva                |                    |          |                |                     |              |
| Komponentný materiál             |                    |          |                |                     |              |
| Navýšenie množstva ES/CE hnojiva |                    |          |                |                     |              |
| Štatistická klasifikácia         |                    |          |                |                     |              |
| Dokumentácia k hnojivu           |                    |          |                | 1 do 1 z 1 K K Stra | na 1 z 1 > 刘 |

#### 8. vyberie sa zo zoznamu krajina odkiaľ bolo hnojivo dovezené

| ≡ Hnojivo                        |                                           |          |                | TEST ← ⊠                      | <b>.</b> |
|----------------------------------|-------------------------------------------|----------|----------------|-------------------------------|----------|
| Názov hnojiva<br>TOP Grain       | Navýšenie množstva                        | a        | Odstrániť      | Zrušiť Uložiť Nový            |          |
| Druh<br>Hnojivo CE               | Dovezené z krajiny                        | Množstvo | Merná jednotka | Dovezené dňa                  |          |
| Registračné číslo                | •                                         |          | L              |                               | 귀        |
| 2001/3                           | Afganská islamská republika               | 50       | L              | 15.8.2023                     | re       |
| Základné údaje                   | Alandy                                    |          |                |                               |          |
|                                  | Albánska republika                        |          |                |                               | tipce    |
| Kvalitatívne ukazovatele         | Alžírska demokratická<br>ľudová republika |          |                |                               |          |
| Rizikové prvky a látky           | Andorrské kniežatstvo                     |          |                |                               |          |
|                                  | Angolská republika                        |          |                |                               |          |
| Parametre hnojiva                | Anguilla                                  |          |                |                               |          |
| Komponentný materiál             |                                           |          |                |                               |          |
| Navýšenie množstva ES/CE hnojiva |                                           |          |                |                               |          |
| Štatistická klasifikácia         |                                           |          |                |                               |          |
| Dokumentácia k hnojivu           |                                           |          |                | 1 do 2 z 2 K < Strana 1 z 1 > | Э        |

## TIP : v zozname krajín je možné listovať alebo priamo zadávať názov krajiny, príp. časť názvu

9. vyplní sa nahlasované množstvo hnojiva a dátum dovozu a následne sa uloženia údaje prostredníctvom tlačidla v pravej hornej časti formulára

| ≡ Hnojivo                        |                     |          |                |                                   |
|----------------------------------|---------------------|----------|----------------|-----------------------------------|
| Názov hnojiva<br>TOP Grain       | Navýšenie množstv   | а        | Odstránit      | ť Zrušiť Uložiť Nový …            |
| Druh<br>Hnojivo CE               | Dovezené z krajiny  | Množstvo | Merná jednotka | Dovezené dňa                      |
| Registračné číslo<br>EU0173      | Slovenská republika | 1 000    | L              | 1.4.2025                          |
|                                  | Nešpecifikované     | 50       | L              | 15.8.2023                         |
| Základné údaje                   |                     |          |                | 11<br>2                           |
| Kvalitatívne ukazovatele         |                     |          |                | 20                                |
| Rizikové prvky a látky           |                     |          |                |                                   |
| Parametre hnojiva                |                     |          |                |                                   |
| Komponentný materiál             |                     |          |                |                                   |
| Navýšenie množstva ES/CE hnojiva |                     |          |                |                                   |
| Štatistická klasifikácia         |                     |          |                |                                   |
| Dokumentácia k hnojivu           |                     |          |                | 1 do 2 z 2 K K Strana 1 z 1 > > H |

# 10. pridanie ohlasovaného hnojiva sa vykoná aktivovaním príslušného tlačidla v hornej časti formulára

| ≡ Ohlasov        | vanie EÚ prod    | uktov na hno | jenie do obeh       | u (CE)                          |                   |           | TEST              | Pridať hnoji          | vo] =                |        |       |
|------------------|------------------|--------------|---------------------|---------------------------------|-------------------|-----------|-------------------|-----------------------|----------------------|--------|-------|
| Nápoveda k       | ohlasovaniu ES/C | E hnojív     |                     |                                 |                   |           |                   |                       |                      |        | ~     |
| Rýchle vyhľadáva | nie              |              |                     |                                 |                   |           |                   |                       |                      |        | i     |
| Typ<br>hnojiva   | Názov<br>hnojiva | Držiteľ      | Registračr<br>číslo | Celkové<br>ohlásené<br>množstvo | Merná<br>jednotka | Skupenstv | Prvé<br>ohlásenie | Posledné<br>ohlásenie | E-mail<br>ohlasovati | IČO    |       |
| PFC 1(A)(        | aqdqdqdq         |              | 123456              | 10                              | kg                | Neurčený  |                   | 10.1.2024             |                      | Î      | Filt  |
| PFC 1(C)(        | AGRODA           | AL AGRO      | EU0010              | 80 013,82                       | Т                 | Kvapalné  | 7.7.2023          | 8.2.2024              | support              | 47418  | e     |
| PFC 1(C)(        | AGROKO           | Agroracio    | EU0317              | 44                              | Т                 | Tuhé      | 30.10.2023        | 1.1.2024              | support              |        |       |
| PFC 1(C)(        | AGROKO           | Agroracio    | EU0326              | 72                              | Т                 | Tuhé      | 31.10.2023        | 31.10.2023            | support              |        | tlpce |
| PFC 1(C)(        | AGROKO           | Agroracio    | EU0323              | 24                              | Т                 | Tuhé      | 31.10.2023        | 31.10.2023            | support              |        |       |
| PFC 1(C)(        | Agrokom          | Agroracio    | EU0325              | 48                              | Т                 | Tuhé      | 31.10.2023        | 31.10.2023            | support              |        |       |
| PFC 1(C)(        | AGROKO           | Agroracio    | EU0316              | 266                             | т                 | Tuhé      | 30.10.2023        | 30.10.2023            | support              |        |       |
| PFC 1(C)(        | AGROKO           | Agroracio    | EU0051              | 95,95                           | Т                 | Tuhé      | 14.7.2023         | 14.7.2023             | support              |        |       |
| PFC 1(C)(        | AGROKO           | Agroracio    | EU0324              | 300                             | Т                 | Tuhé      | 31.10.2023        | 31.10.2023            | support              |        |       |
| PFC 1(C)(        | AGROKO           | Agroracio    | EU0319              | 48                              | Т                 | Tuhé      | 31.10.2023        | 31.10.2023            | support              |        |       |
| PFC 1(C)(        | AGROKO           | Agroracio    | EU0320              | 293                             | Т                 | Tuhé      | 31.10.2023        | 31.10.2023            | support              |        |       |
| PFC 1(C)(        | AGROKO           | Agroracio    | EU0322              | 850                             | т                 | Tuhé      | 31.10.2023        | 31.10.2023            | support              |        |       |
|                  |                  |              |                     |                                 |                   |           |                   | 1 do 388 z 388        | < < Strana 1         | 71 > > |       |

11. následne sa v otvorenom okne vyplnia údaje o hnojive, povinné údaje sú označené hviezdičkou

| Názov hnojiva *         |                 |   |
|-------------------------|-----------------|---|
| Povinný údaj            |                 |   |
| Hnojivo CE              | Nadradený typ * | • |
| Merná jednotka*         | ▼ Skupenstvo*   | - |
| Štát pôvodu (výrobcu) * |                 |   |
| Slovenská republika     |                 |   |
| Výrobca *               |                 |   |
| Výber CMC*              |                 |   |
| Poznámka                |                 |   |

Info : okrem vyplnenia údajov o hnojive je potrebné vložiť aj súbor s etiketou

12. vyplnenie údajov sa potvrdí tlačidlom "Uložiť"

|       |                    |                            | K20                      | CaO                                                                                                    | Ca                                                                                                    |
|-------|--------------------|----------------------------|--------------------------|----------------------------------------------------------------------------------------------------|----------------------------------------------------------------------------------------------------|
| MgO   | Na                 | Na20                       | MgO                      | S                                                                                                    | S03                                                                                                    |
| CaCO3 | В                  | Со                         | Cu                       | Fe                                                                                                    | Mn                                                                                                    |
| Zn    | pН                 | Cox                        |                          |                                                                                                    |                                                                                                    |
|       | MgO<br>CaCO3<br>Zn | MgO Na<br>CaCO3 B<br>Zn pH | MgONaNa20CaCO3BCoZnpHCox | MgO         Na         Na2O         MgO           CaCO3         B         Co         Cu           Zn         pH         Cox         Cu | MgO         Na         Na2O         MgO         S           CaCO3         B         Co         Cu         Fe           Zn         pH         Cox         Cox         Cox |

Poznámky:

Z dôvodu ochrany zadaných údajov nie je možné robiť spätne opravy. Pokiaľ pri zadávaní údajov dôjde k omylu, je potrebné kontaktovať ÚKSÚP a požiadať o korekciu údajov.

V prípade, že sa v zozname CE hnojív nenachádza hnojivo, pre ktoré sa ide ohlásiť dovezené množstvo, je potrebné v rámci prvej kampane kontaktovať ÚKSÚP.